## **Cisco WebEx Instructions**

- 1. Open Web Browser: Internet Explorer, Microsoft Edge or Chrome.
- 2. IPAD must have IOS 10.0 or better.

Type in the following, <a href="https://boroughofsouthplainfield.my.webex.com">https://boroughofsouthplainfield.my.webex.com</a>

- 3. Press Enter.
- 4. Join meeting by entering the code, **126 663 1990**. Press *Enter*.
- 5. Click 'Join Meeting' or click on the arrow at the end of the green box.
- If click on arrow, there is a choice to use browser or download the software (desktop app).
  NOTE: By downloading the desktop app, you will have the option to virtually raise hand only at such time the Chairman opens the floor for public comment
- 7. Make choice, then click on 'Join Meeting'.
- 8. Follow prompts.
- 9. Press Enter.
- 10. Click on 'Join Meeting'.
- 11. If Host has not joined, will see a blue bar that says 'Notify Host'.
- 12. Click on 'Notify Host', enter letters, click 'Notify Host'.
- 13. Will be admitted as soon as the Host logs on.
- 14. Once admitted and do not have audio on your computer, call 1-646-992-2010.
- 15. Enter Access Code **126 663 1990** followed by pound sign (#).
- 16. By downloading the desktop app, you will have the option to virtually raise your hand only at such time the Chairman opens the floor for public comment.
- 17. If did not download desktop and would like to, go back to step #6.
- 18. Choose Use Desktop app or web app.
- 19. If choose web app, click on 'Join Meeting'.
- 20. Enter the information and press Next.
- 21. Press Skip if you do not want to check out the Audio and Video preview window.
- 22. Click on 'Join Meeting'.
- 23. Close dialogue box.
- 24. Meeting video will appear.